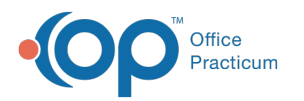

## Creating a Requisition for a Lab Result

Last Modified on 08/30/2021 2:49 pm EDT

This function is not available in OP if you utilize eLabs. If you use eLabs, click here.

## Creating a Requisition for a Lab Result

If incoming lab results in the Lab panel of the Unmatched Received Results tab do not have a match with an existing requisition in the OP software you can create the requisition.

- 1. Select the lab result in the Lab panel.
- 2. Click the Create Requisition button in the OP Lab panel.

| Pending Requisitions Unmatched Received Results (5) Results Received/Reviewed (60) Review                                                                                                    |                    | Date Range                                                                       |                  |                  |  |                   |                                                |                                  |                                                                                                    |                                                                                      |  |  |  |  |
|----------------------------------------------------------------------------------------------------|--------------------|----------------------------------------------------------------------------------|------------------|------------------|--|-------------------|------------------------------------------------|----------------------------------|----------------------------------------------------------------------------------------------------|--------------------------------------------------------------------------------------|--|--|--|--|
|                                                                                                    | Primary Location v |                                                                                  |                  |                  |  |                   | Search by: Patient ID V Days: 90 V Include EFR |                                  |                                                                                                    |                                                                                      |  |  |  |  |
| $\square$                                                                                                    | Patient N          | ame                                                                              |                  | Lab Requisitions |  |                   | Patient Name                                   |                                  |                                                                                                    | Possible Matching OP Requisitions                                                    |  |  |  |  |
| Pending Requisitions Unmatched<br>Primary Location v<br>Patient Name<br>El TEST, CAROLNE<br>El TEST, CAROLNE<br>El TEST, CAROLNE<br>El TEST, CAROLNE<br>El TESTPATENT, MARY<br>El TESTPATENT, MARY<br>El TESTPATENT, MARY<br>Patient Date: 1/16/201<br>Provider: Status<br>Unknowr<br>Result Date: 1/11/5/20<br>Received Date: 1/11/5/20<br>Lab Name: Quest |                    | Bryn's Order Results                                                             |                  |                  |  | TESTPATIENT, MARY |                                                |                                  | LYME DISEASE ANTIBODY (IGG), IMMUNOBLOT[29477];COMPREHENSIVE METABOL                                                                     |                                                                                      |  |  |  |  |
| Patient Name           IB TEST, CAROLINE           ID TEST, EAR DATENT, MARY           ID TESTPATENT, MARY           ID TESTPATENT, MARY           Patient D:           Patient Name:           TESTPATENT, MARY           Patient D:           Patient Name:           TESTPATENT, MARY                                                                    |                    | LEAD, BLOOD,NOTE                                                                 |                  |                  |  |                   |                                                | MARY                             | MODIFIED WESTERGREN, MANUAL[29891];FERRITIN[457];EPSTEIN BARR VIRUS ANT<br>INDICES WRC PLT) (REFL )[70212];THY ROID PANEL WITH TSH[7444] |                                                                                      |  |  |  |  |
|                                                                                                    |                    | LEAD, BLOOD, IRON, BLOOD, UPPER RESPIRATORY CULTURE, CB<br>Diff, Platelets - UMM |                  |                  |  | P                 | atient ID:                                     | 99                               | NORCE, NOV, LEY RELEASE AND PARES WITH TON (1994)                                                                                        |                                                                                      |  |  |  |  |
| Œ                                                                                                    | TESTPATIENT, MARY  |                                                                                  | LEAD, BLOOD      |                  |  |                   | P                                              | Patient Name: TESTPATIENT, MARY  |                                                                                                    |                                                                                      |  |  |  |  |
| E                                                                                                    | TESTPATIENT, I     | IARY                                                                             | LEAD, BLOOD,NOTE |                  |  |                   | В                                              | irth Date:                       | 5/16/1998                                                                                                    |                                                                                      |  |  |  |  |
|                                                                                                    | Patient ID:        | 99                                                                               |                  |                  |  |                   | 0                                              | OP Provider: William J. Mayfield |                                                                                                    |                                                                                      |  |  |  |  |
|                                                                                                    | Patient Name:      | TESTRATE                                                                         |                  |                  |  |                   | R                                              | eq Date:                         | 9/4/2018                                                                                                    |                                                                                      |  |  |  |  |
|                                                                                                    | Birth Date:        | th Date: 1/16/2012                                                               |                  |                  |  |                   | ● TE                                           | STPATIENT,                       | MARY                                                                                                    | ALT[823]                                                                             |  |  |  |  |
|                                                                                                    | OP Provider:       | Susan Tes                                                                        | an Testricc MD   |                  |  |                   | E TE                                           | STPATIENT,                       | MARY                                                                                                    | HEMOGLOBIN A1c[496]                                                                  |  |  |  |  |
| •                                                                                                    | Ordering Provid    | idar V                                                                           |                  |                  |  |                   |                                                |                                  |                                                                                                    | ALT[823]                                                                             |  |  |  |  |
|                                                                                                    | Statue:            | Unknown                                                                          | 7                |                  |  |                   | 🗈 TE                                           | STPATIENT,                       | MARY                                                                                                    | HEMOGLOBIN A1c[496] C-REACTIVE PROTEIN[4420]                                         |  |  |  |  |
|                                                                                                    | Deput Date:        | 11/15/201                                                                        |                  |                  |  |                   | 🖭 TE                                           | STPATIENT,                       | MARY                                                                                                    |                                                                                      |  |  |  |  |
|                                                                                                    | Received Date:     | 11/15/2011                                                                       | 7                |                  |  | E TE              | E TESTPATIENT, MARY                            |                                  | LIPID PANEL[7600]                                                                                                    |                                                                                      |  |  |  |  |
|                                                                                                    | Lab Nama:          | Queet                                                                            |                  |                  |  | 2                 | E TE                                           | STPATIENT,                       | MARY                                                                                                    | COMPREHENSIVE METABOLIC PANEL W/O ALT[35555]                                         |  |  |  |  |
| μ.,                                                                                                    | Lao Name.          | QUESI                                                                            |                  | _                |  | • TE              | STPATIENT,                                     | MARY                             | THYROID PANEL WITH TSH[7444]                                                                                                    |                                                                                      |  |  |  |  |
|                                                                                                    |                    |                                                                                  |                  |                  |  |                   | E TE                                           | STPATIENT,                       | MARY                                                                                                    | LIPID PANEL[7600]                                                                    |  |  |  |  |
|                                                                                                    |                    |                                                                                  |                  |                  |  |                   | € TE                                           | STPATIENT,                       | MARY                                                                                                    | ALLERGY PANEL 12, ANIMAL GROUP[7912];ALLERGY PANEL 15, CEREAL GROUP[7<br>GROUP[7911] |  |  |  |  |
|                                                                                                    |                    |                                                                                  |                  |                  |  |                   | E TE                                           | STPATIENT,                       | MARY                                                                                                    | THYROID PANEL WITH TSH[7444]                                                         |  |  |  |  |
|                                                                                                    |                    |                                                                                  |                  |                  |  |                   | E TE                                           | STPATIENT,                       | MARY                                                                                                    | THYROID PANEL WITH TSH[7444]                                                         |  |  |  |  |
|                                                                                                    |                    |                                                                                  |                  |                  |  |                   | • TE                                           | STPATIENT,                       | MARY                                                                                                    | LIPID PANEL[7600]                                                                    |  |  |  |  |
|                                                                                                    |                    |                                                                                  |                  |                  |  |                   | TE TE                                          | STPATIENT,                       | MARY                                                                                                    | LYME DISEASE ANTIBODY (IGG), IMMUNOBLOT[29477]                                       |  |  |  |  |
| -                                                                                                    | -                  |                                                                                  |                  |                  |  |                   | 6                                              |                                  |                                                                                                    |                                                                                      |  |  |  |  |

3. Click the Yes button to create the OP Lab Requision.

|   | Confirm                                                                                                    |
|---|----------------------------------------------------------------------------------------------------|
| ? | Do you want to create a requisition for TESTPATIENT, MARY?<br>You should only continue if you are certain that a requisition<br>was not created when the original order was processed. |
|   | <u>Y</u> es <u>N</u> o                                                                                                    |

4. The requisition will be saved to the Results Received/Reviewed tab.

Version 14.8

## Creating a Requisition for a Lab Result

## **Existing Requisitions Search Results**

• Open requisitions from a patient's chart display in the bottom grid only when the**requisition date** in the patient chart falls within the specified search criteria, the Req status is not **Complete**, and a **send-out facility** is indicated on the requisition. Before creating a new requisition, check your search criteria and double-check the list of existing requisitions.

If incoming lab results displayed in the Lab Results grid do not have a match with an existing requisition, you can create a new requisition in the OP Diagnostic Tests Importer and add the lab result(s) to the requisition you created.

To create a requisition:

1. Select the lab result(s) in the Lab Results grid.

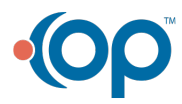

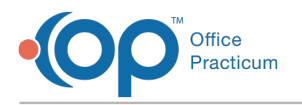

2. Click the Create Requisition For Selected button at the top of the Lab Results grid.

| Euro de maior section de la construction de la construction de |                    |                   |          |             |                      |                  |                                                   |                                                     |                 |            |             |                 |  |
|----------------------------------------------------------------------------------------------------|--------------------|-------------------|----------|-------------|----------------------|------------------|---------------------------------------------------|-----------------------------------------------------|-----------------|------------|-------------|-----------------|--|
| Relad Show Configuration                                                                                                    |                    |                   |          |             |                      |                  |                                                   |                                                     |                 |            |             |                 |  |
| Lab                                                                                                    | Result Files Found | i: 11 All loca    | tions    | •           | Create Requi         | sition For Selec | ted Maxim                                         | Maximum number of days to search requisitions: 90 🗸 |                 |            |             |                 |  |
| 3 <b>-</b>                                                                                                    | Status             |                   | Pat ID   | Patient Na  | me Birth Date        | Test             | Name                                              | OP Provider                                         | Ordering Provid | er Lab Nam | e Lab Req   | D Lab Spec ID 🔺 |  |
| •=                                                                                                    | 🛚 🖸 Complete Final | I ▼ 12/26/2013 1: | 158 🧞    | TEST, JASON | 10/1/2001            | Urine Culture, F | Routine, Result                                   | -                                                   |                 | Lab Corp   | 360969821   | 00 36096982100  |  |
|                                                                                                    | 🔁 Complete Final   | 12/26/2013 1:     | 0        | TEST, JASON | 10/1/2001            | Urine Culture, F | Routine, Result                                   |                                                     |                 | Lab Corp   | 360969821   | 00 36096982100  |  |
|                                                                                                    | 🔁 Complete Final   | 12/26/2013 1:     | 0        | TEST, JAKE  | 10/1/2001            | Urine Culture, F | Routine, Result                                   |                                                     |                 | Lab Corp   | 360969821   | 00 36096982100  |  |
|                                                                                                    | 🔁 Complete Final   | 12/26/2013 1:     | 159      | TEST, TAMMY | 10/1/2001            | Urine Culture, F | Routine, Result                                   |                                                     |                 | Lab Corp   | 360969821   | 00 36096982100  |  |
|                                                                                                    | 🔁 Complete Final   | 12/26/2013 1:     | 0        | TESTB, BABY | 10/1/2001            | Lyme, Total Ab   | Test/Reflex, Ly                                   |                                                     |                 | Lab Corp   | 360969820   | 36096982090     |  |
|                                                                                                    | 🔁 Complete Final   | 12/26/2013 1:     | 0        | TEST, COOL  | 10/1/2001            | Lead, Blood (A   | dult), Corrected                                  |                                                     |                 | Lab Corp   | 360969820   | 36096982080     |  |
|                                                                                                    | 🔁 Complete Final   | 12/26/2013 1:     | 0        | TEST, GRACE | 10/1/2001            | Lead, Blood (A   | dult), Corrected                                  |                                                     |                 | Lab Corp   | 360969820   | 30 36096982080  |  |
|                                                                                                    | 🔁 Complete Final   | 12/26/2013 1:     | 122      | TEST, DUDE  | 10/1/2001            | Lyme, Total Ab   | Test/Reflex, Ly                                   |                                                     |                 | Lab Corp   | 360969820   | 36096982090     |  |
|                                                                                                    | 🔁 Complete Final   | 12/26/2013 1:     | 0        | TEST, HENRY | 10/1/2001            | Lyme, Total Ak   | Test/Reflex, Ly                                   |                                                     |                 | Lab Corp   | 360969820   | 36096982090     |  |
| Complete Final                                                                                                    |                    | 12/26/2013 11     | 0        | TESTR COOL  | 12/12/2000           | Lyme Total Ak    | Test/Reflex 15                                    |                                                     |                 | Lah Com    | 360969820   | n nencepenae ne |  |
| Pending Requisitions: Search by: Specimen D                                                                                                    |                    |                   |          |             |                      |                  |                                                   |                                                     |                 |            |             |                 |  |
| E ()                                                                                                    |                    | Status            | Req Date | Pat ID ∆    | Patient Name         | Birth Date       | Notes                                             |                                                     | OP Provider     | Lab Req ID | Lab Spec ID | Status          |  |
| ۱ (                                                                                                    | 1 🗄 🖸              | Final             | 3/7/2014 | 176         | TEST, AWESOME        | 5/5/2005         | CULTURE, URINE ROUTINE<br>[6304R] "Urine Culture, |                                                     | BJ Bloom 3      | 6096982100 | 36096982100 | Received        |  |
|                                                                                                    |                    |                   |          |             |                      |                  |                                                   |                                                     |                 |            |             |                 |  |
| Status: Connection: 172.28.33.224:/db/non                                                                                                    |                    |                   |          |             | /db/none/medical.gdb |                  |                                                   |                                                     |                 | Versio     | n:12.0.4.9  |                 |  |

The OP Diagnostic Tests Importer creates a new requisition for the lab results and displays the requisition you created in the Pending Requisitions grid.

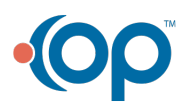